## Best leuk zo'n breuk 2 - Leerkrachtassistent – Scenario's

Schematisch hulpvoorstellingen voor breuken.

|   |                                                                                                    | Bediening                                                                                                    | Leerinhouden                                                                                                    |
|---|----------------------------------------------------------------------------------------------------|----------------------------------------------------------------------------------------------------|----------------------------------------------------------------------------------------------------|
| 1 | Cristi     Cristi     Cristi | <ul> <li>Stel een breuk in.</li> <li>Volg de drie stappen-strategie: <ul> <li>Kies een geheel</li> <li>Stel een verdeling in volgens de noemer</li> <li>Kleur in volgens de teller</li> </ul> </li> <li>Randomfunctie <ul> <li>De computer bepaalt zelf een opgave.</li> </ul> </li> </ul>                                                   | Breuken tekenen in drie<br>stappen.<br>Sluit aan bij scenario's 1 en 2<br>uit 'Gok en teken'.                                                                                                  |
| 2 |                                                                                                    | Kies tussen rechthoek en cirkel als<br>geheel.<br><i>Rechthoek.</i> Met de gele pijltjes<br>verdeelt u de lengte en de breedte<br>in gelijke stukken (er verschijnen<br>klikpijltjes). Als u op de pijltjes klikt<br>verschijnt een verdeellijn.<br>U kunt ook diagonaal verdelen.<br>Kies een kleur en tik op een stuk om<br>in te kleuren. | Eenzelfde breuk op<br>verschillende manieren<br>voorstellen<br><i>Cirkel.</i> Met de gele pijltjes<br>verdeelt u de cirkel in gelijke<br>segmenten. U kunt maximaal<br>verdelen tot twaalfden. |
| 3 |                                                                                                    | Als geheel kunt u kiezen voor twee<br>cirkels of twee rechthoeken.<br>Elk geheel kan apart worden<br>verdeeld en ingekleurd.                                                                                                    | Breuken vergelijken.<br>Gelijkwaardige breuken.                                                                                                    |
| 4 |                                                                                                    | U bepaalt vrij hoeveel cirkels u<br>oproept (max. 5). Elke cirkel kan<br>afzonderlijk worden verdeeld en<br>ingekleurd.<br>U kunt ook in één keer voor alle<br>cirkels dezelfde verdeling instellen.                                                                                                    | Breuken herstructureren:<br>2 en ¼ = 9/ 4<br>Sluit aan bij de scenario's van<br>"t Zelfde maar anders'<br>Getal x breuk                                                                        |
| 5 | $\begin{array}{c c c c c c c c c c c c c c c c c c c $                                                                                                    | Kies voor breuken tot 1 geheel of 2<br>gehelen.<br>Met de pijltoetsen kunt u per rij elke<br>gewenste breuk voorstellen<br>U kunt met één klik de muur leeg of<br>volmaken of stambreuken<br>voorstellen.                                                                                                    | Breuken vergelijken.<br>Gelijkwaardige breuken<br>zoeken<br>Breuken vereenvoudigen.<br>Gelijknamig maken.                                                                                      |
| 6 |                                                                                                    | Kies voor één of twee getallenlijnen.<br>Kies zoom (weergave gehelen).<br>Kies ijking (geen, tiende,<br>honderdste).<br>Met de slider kiest u welke breuken<br>u op elke lijn wil voorstellen.<br>Maximum noemer = 10<br>Maximum gehelen = 5                                                                                                 | Breuk interpreteren als getal<br>en voorstellen op de<br>getallenlijn.<br>Getal +/- breuk<br>Getal x breuk<br>Van breuk (noemer 2, 4 of 5)<br>naar tiendelige breuk en<br>kommagetal.          |

## **Procedures – Meten**

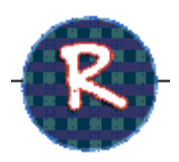

## Random functie

Met een klik op de Random-knop geeft u de computer opdracht om een beginsituatie te creëren. De computer houdt daarbij rekening met de opgegeven grenzen.

|    |                                                                                                    | Bediening                                                                                                    | Leerinhouden                                                                 |
|----|----------------------------------------------------------------------------------------------------|----------------------------------------------------------------------------------------------------|------------------------------------------------------------------------------|
| 7  |                                                                                                    | Stel in welk type breuken u wilt aanbieden en klik<br>op de <b>Randomknop.</b><br>Types: 2 stambreuken, 2 echte breuken, 1<br>stambreuk en 1 echte breuk<br>Met de grijze toetsen gaat u op zoek naar een<br>gemene noemer                                                                                                    | Gelijknamig<br>maken.<br>De strategie<br>ervaren.                            |
| 8  | -7<br>9 van 900 ⊜<br>900                                                                                                    | Stel in welke breuken u wilt omrekenen en klik op         Breuk         PT=1       PT=N         PT=1       PT=N         de Randomknop. Er verschijnt een opgave.                                                                                                    | Breuken<br>omrekenen                                                         |
|    | 900 100 700 W.PT                                                                                                    | U kunt twee hulpvoorstellingen oproepen:<br>- stroken schema;<br>- pijlenvoorstelling.                                                                                                    |                                                                              |
| 9  | <ul> <li>1 Kies aantal zwemmers (1 of 2). Stel hun snelheid in.</li> <li>2 Verdeel de lengte van het zwembad in gelijke stukken (boeien)</li> <li>3 Geef de lengte aan van het zwembad.</li> <li>4 Stel de andere parameters bovenaan in.</li> <li>Start het zwemmen. U kunt watertrappelen, verder zwemmen, opnieuw starten</li> </ul>                                                                                                    |                                                                                                    | Breuken<br>weergeven op<br>de getallenlijn.<br>Afstand,<br>snelheid en tijd  |
| 10 | Marsteller         Marsteller           Marsteller         Marsteller           di         Tiller         Tiller           1.5 I         198 d         Tiller         Tiller           188 d         Tiller         Tiller         Tiller           138 d         Tiller         Tiller         Tiller           111         108 d         Tiller         Tiller         Tiller           111         111         108 d         Tiller         Tiller         Tiller           111         108 d         Tiller         Tiller         Tiller         Tiller         Tiller           111         108 d         Tiller         Tiller         Tiller         Tiller         Tiller           111         108 d         Tiller         Tiller         Tiller         Tiller         Tiller           111         108 d         Tiller         Tiller         Tiller         Tiller         Tiller           111         108 d         Tiller         Tiller         Tiller         Tiller         Tiller           111         108 d         Tiller         Tiller         Tiller         Tiller         Tiller           111         111         111 | <ul> <li>1 Kies een breuk (bv 1/3) en een maateenheid<br/>(bv cl).</li> <li>Klik op de pijltjes onder 'kies een breuk'. Het<br/>water stijgt met 1/3. De aanduiding in de tabel<br/>wordt aangepast.</li> <li>2 U kunt ook manueel het waterniveau laten<br/>stijgen: per dl, cl of ml</li> <li>Random functie<br/>Bij elke klik genereert de computer een breuk (bv<br/>7/8).</li> <li>U kunt het water nu manueel of automatisch<br/>laten stijgen tot 7/8.</li> </ul> | Omzetten van<br>breuk naar<br>aanduiding in<br>dl, cl of ml en<br>omgekeerd. |